### **Precision 5750**

Installatie- en specificatiegids

Regelgevingsmodel: P92F Regelgevingstype: P92F001

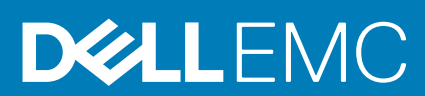

May 2020 Ver. A00

#### Opmerkingen, voorzorgsmaatregelen, en waarschuwingen

(i) OPMERKING: Een OPMERKING duidt belangrijke informatie aan voor een beter gebruik van het product.

WAARSCHUWING: WAARSCHUWINGEN duiden potentiële schade aan hardware of potentieel gegevensverlies aan en vertellen u hoe het probleem kan worden vermeden.

GEVAAR: LET OP duidt het risico van schade aan eigendommen, lichamelijk letsel of overlijden aan.

© 2020 Dell Inc. of haar dochterondernemingen. Alle rechten voorbehouden. Dell, EMC, en andere handelsmerken zijn handelsmerken van Dell Inc. of zijn dochterondernemingen. Andere handelsmerken zijn mogelijk handelsmerken van hun respectieve eigenaren.

# Inhoudsopgave

| 1 De computer instellen                    | 5  |
|--------------------------------------------|----|
| 2 Maak een USB-herstelstation voor Windows | 7  |
| 3 Dell beeldscherm met weinig blauw licht  |    |
| 4 Overzicht van het chassis                | 9  |
| Beeldschermweergave                        | 9  |
| Linkeraanzicht                             | 10 |
| Right view                                 |    |
| Aanzicht palmsteun                         |    |
| Onderaanzicht                              |    |
| Sneltoetsen voor het toetsenbord           | 12 |
| 5 Technische specificaties                 |    |
| Afmetingen en gewicht                      |    |
| Chipset                                    | 14 |
| Processors                                 | 14 |
| Besturingssysteem                          | 15 |
| Geheugen                                   |    |
| Opslag                                     |    |
| Mediakaartlezer                            |    |
| Audio                                      |    |
| Video                                      |    |
| Poorten en connectoren                     | 17 |
| Beeldscherm                                |    |
| Camera                                     | 18 |
| Communicatie                               |    |
| Voedingsadapter                            |    |
| System board connectors                    |    |
| Batterij                                   |    |
| Touchpad                                   | 21 |
| Toetsenbord                                |    |
| Vingerafdruklezer op aan/uit-knop          |    |
| Sensor- en bedieningsspecificaties         |    |
| Beveiliging                                |    |
| Beveiligingssoftware                       |    |
| Computeromgeving                           |    |
| 6 Software                                 |    |
| Windows-drivers downloaden                 |    |
| 7 System Setup                             |    |
| Het BIOS-setupprogramma openen             |    |

| Navigatietoetsen                                           |    |
|------------------------------------------------------------|----|
| Opstartvolgorde                                            | 27 |
| Eenmalig opstartmenu                                       |    |
| System setup options                                       | 27 |
| Het wissen van BIOS (System Setup)- en systeemwachtwoorden |    |
| 8 Behulpzame informatie vinden                             |    |
| Contact opnemen met Dell                                   |    |

### De computer instellen

#### Stappen

1. Sluit de voedingsadapter aan en druk op de aan-uitknop.

(i) OPMERKING: Om energie te besparen, schakelt de batterij mogelijk over naar de energiebesparende modus.

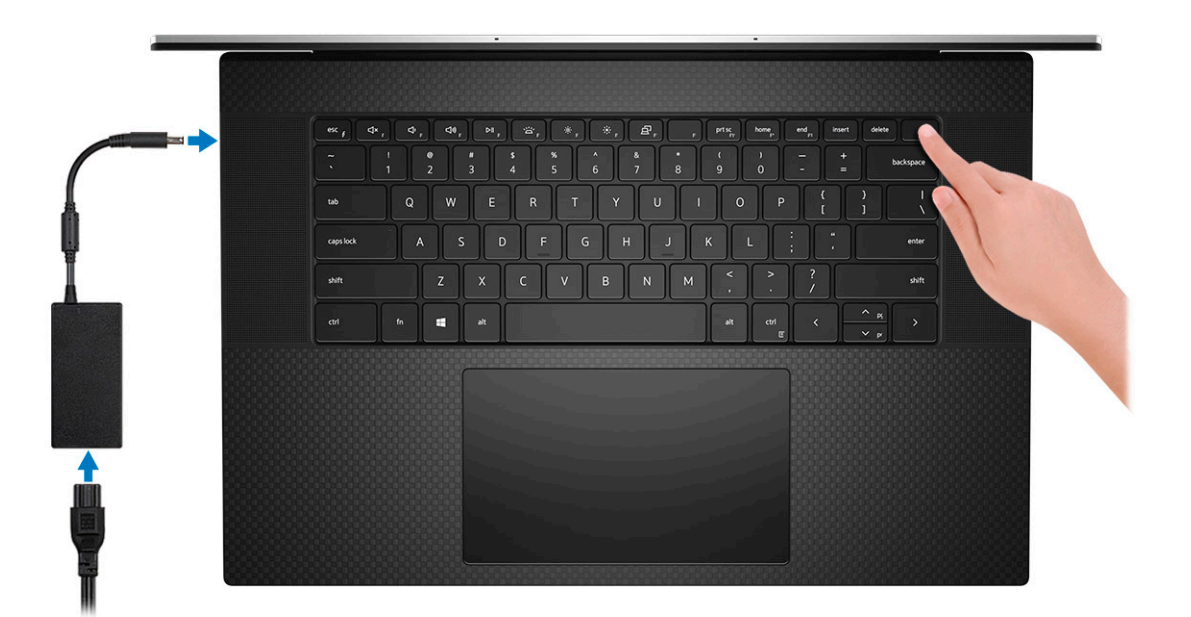

2. Voltooi de installatie van Windows.

Volg de instructies op het scherm om de installatie te voltooien. Het volgende wordt aangeraden door Dell bij het installeren:

- Maak verbinding met een netwerk voor Windows-updates.
- () OPMERKING: Als u verbinding maakt met een beveiligd draadloos netwerk, voert u het wachtwoord voor toegang tot het draadloze netwerk in wanneer dit wordt gevraagd.
- Als u verbonden bent met internet, meldt u zich aan met een Microsoft-account of maakt u er een. Als u geen verbinding hebt met internet, maakt u een offline-account.
- · Voer uw contactgegevens in het scherm Support en bescherming in.
- 3. Ga naar Dell apps en gebruik deze vanuit het menu Start in Windows (aanbevolen)

#### Tabel 1. Zoek naar Dell apps

| Dell-apps | Details                                             |
|-----------|-----------------------------------------------------|
|           |                                                     |
|           | Dell productregistratie                             |
|           | Registreer uw computer met Dell.                    |
|           |                                                     |
|           | Hulp en ondersteuning van Dell                      |
|           | Toegang tot hulp en ondersteuning voor uw computer. |

#### Tabel 1. Zoek naar Dell apps(vervolg)

| Dell-apps | Details                                                                                                    |
|-----------|----------------------------------------------------------------------------------------------------|
|           |                                                                                                    |
|           | SupportAssist                                                                                                    |
|           | Hiermee wordt de status van uw computer hardware en software proactief gecontroleerd.                                                |
|           | (i) OPMERKING: Verleng of upgrade uw garantie door op<br>de vervaldatum van de garantie te klikken in<br>SupportAssist.              |
|           | Dell Update                                                                                                    |
|           | Hiermee wordt uw computer bijgewerkt met essentiële<br>correcties en de meest recente apparaatdrivers zodra ze<br>beschikbaar komen. |
|           | Dell Digital Delivery                                                                                                    |
|           | Software-applicaties downloaden die zijn gekocht, maar niet<br>vooraf zijn geïnstalleerd op uw computer.                             |

#### 4. Maak een herstelschijf voor Windows.

() OPMERKING: Het is raadzaam om een herstelschijf te maken voor het oplossen van problemen die met Windows kunnen optreden.

Zie Een USB-herstelschijf voor Windows maken voor meer informatie.

# Maak een USB-herstelstation voor Windows

Maak een herstelstation voor het oplossen van problemen die kunnen optreden met Windows. Een lege USB-stick met een capaciteit van minimaal 16 GB is vereist om de herstelschijf te maken.

#### Vereisten

- (i) OPMERKING: Dit proces kan maximaal een uur in beslag nemen.
- i OPMERKING: De volgende stappen kunnen variëren afhankelijk van de versie van Windows die is geïnstalleerd. Raadpleeg de Microsoft-supportwebsite voor de meest recente instructies.

#### Stappen

- 1. Sluit het USB-flashstation aan op uw computer.
- 2. Vul in het zoekscherm van Windows Herstel in.
- In de zoekresultaten klikt u op Maak een herstelstation. Het venster Gebruikersaccountbeheer wordt weergegeven.
- Klik op Ja om door te gaan. Het venster Herstelstation wordt weergegeven.
- 5. Selecteer Maak een back-up van de systeembestanden naar het herstelstation. en klik op Volgende.
- 6. Selecteer het USB-flashstation en klik op Volgende.

Er wordt een bericht weergegeven dat aangeeft dat alle gegevens op het USB-flashstation worden verwijderd.

- 7. Klik op Maken.
- 8. Klik op Finish (Voltooien).

Zie het gedeelte *Probleemoplossing* van de *Onderhoudshandleiding* voor uw product op www.dell.com/support/manuals voor meer informatie over het opnieuw installeren van Windows met het USB-herstelstation.

# Dell beeldscherm met weinig blauw licht

# GEVAAR: Langdurige blootstelling aan blauw licht van het beeldscherm kan leiden tot langetermijneffecten zoals vermoeide ogen of pijn of schade aan de ogen.

De ComfortView-functie van Dell laptops en schermen is ontworpen om de emissie van blauw licht van het beeldscherm te minimaliseren voor beter oogcomfort.

Om het risico op pijn aan de ogen na het langdurig gebruiken van het beeldscherm te verminderen, raden we het volgende aan:

- 1. Plaats het beeldscherm van de laptop op een comfortabele kijkafstand tussen 50 cm en 70 cm (20 inch en 28 inch) van uw ogen.
- 2. Knipper regelmatig om uw ogen te bevochtigen of maak uw ogen vochtig met water.
- 3. Neem om de twee uur een pauze van 20 minuten.
- 4. Kijk tijdens elke pauze weg van uw beeldscherm en kijk minstens 20 seconden naar een object op een afstand van 6 meter (20 ft).

### **Overzicht van het chassis**

#### Onderwerpen:

- Beeldschermweergave
- Linkeraanzicht
- Right view
- Aanzicht palmsteun
- Onderaanzicht
- Sneltoetsen voor het toetsenbord

### Beeldschermweergave

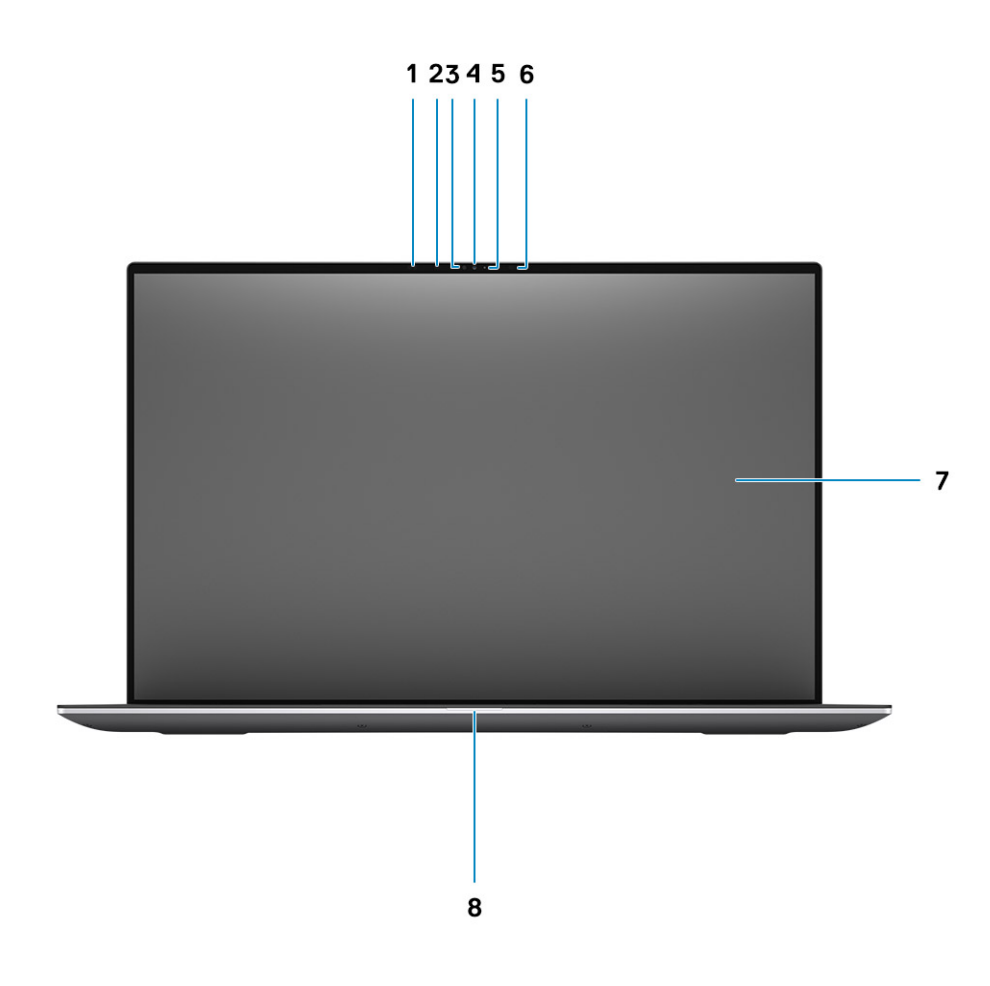

- 1. Nabijheidssensor
- 3. Omgevingslichtsensor
- 5. LED-lampje
- 7. LCD-paneel

- 2. IR-LED
- 4. RGB-/IR-camera
- 6. IR-LED
- 8. Statuslampje LED

### Linkeraanzicht

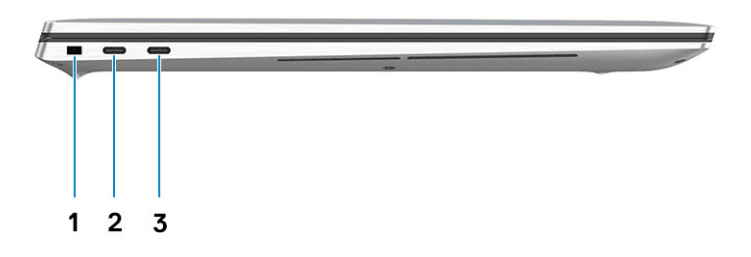

- 1. Wedge-slot voor vergrendeling
- 2. Vier USB Type-C 3,2 Gen 2-oplaadpoorten met Thunderbolt3/DisplayPort 1,4
- 3. Vier USB Type-C 3,2 Gen 2-oplaadpoorten met Thunderbolt3/DisplayPort 1,4

### **Right view**

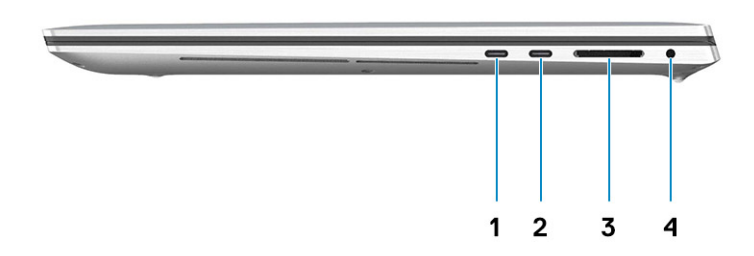

- USB Type-C 3.2 Gen 2 Charging port with Thunderbolt3 / DisplayPort 1.4
- 3. SD-card reader 4.0

- USB Type-C 3.2 Gen 2 Charging port with Thunderbolt3 / DisplayPort 1.4
- 4. Universal Audio Jack

### Aanzicht palmsteun

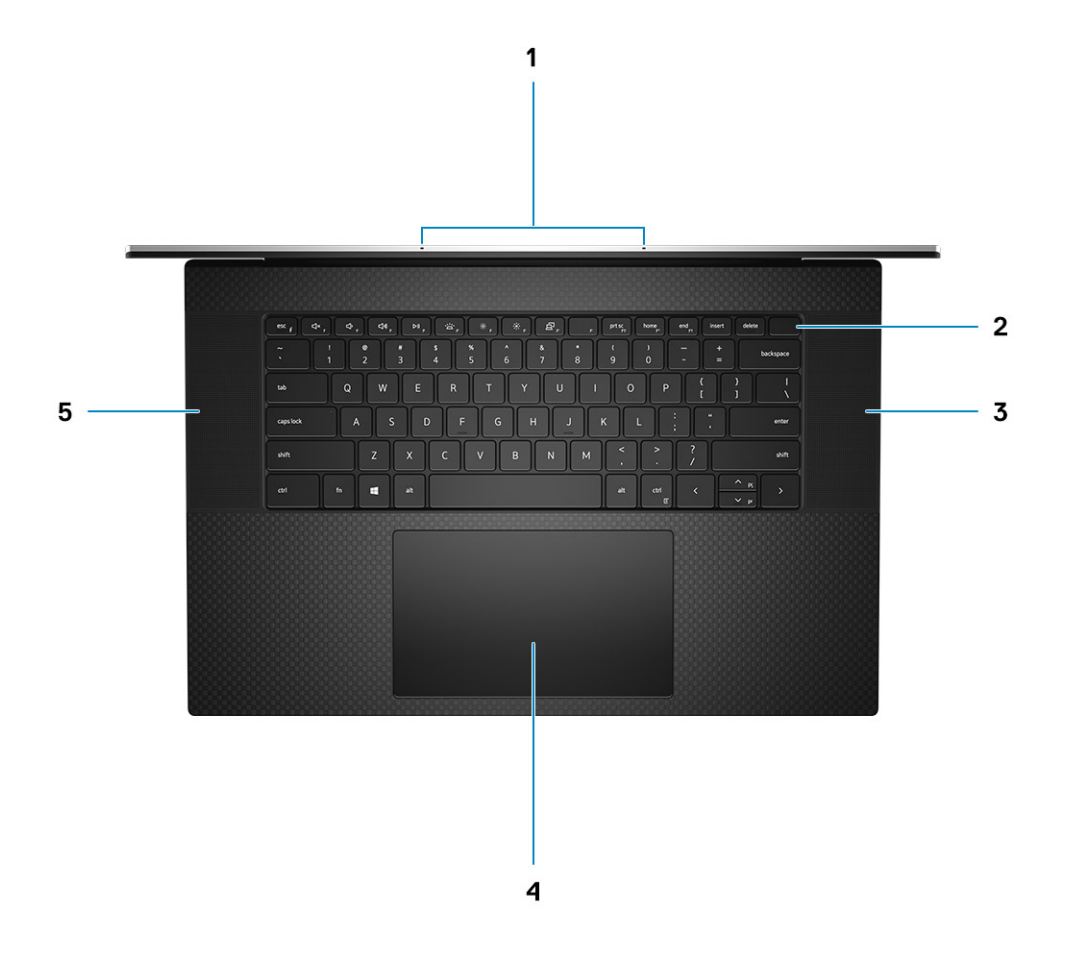

- 1. Microfoons
- 3. Luidspreker
- 5. Luidspreker

- 2. Aan/uit-knop met vingerafdruklezer
- 4. Touchpad

### Onderaanzicht

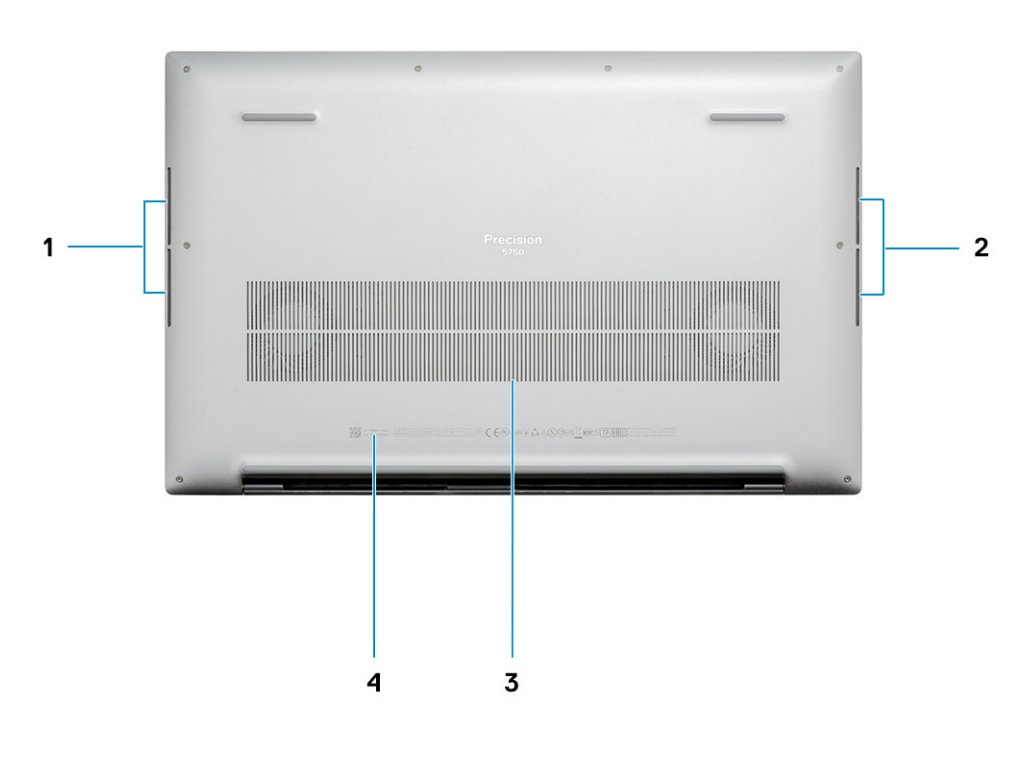

- 1. Luidspreker
- 3. Luchtinlaten ventilator

- 2. Luidspreker
- 4. Servicetaglabel

### Sneltoetsen voor het toetsenbord

i OPMERKING: De tekens op het toetsenbord kunnen verschillen, afhankelijk van de taalconfiguratie van het toetsenbord. De toetsen die worden gebruikt voor snelkoppelingen blijven in alle taalconfiguraties gelijk.

#### Tabel 2. Lijst met sneltoetsen voor het toetsenbord

| Toetsen  | Primair gedrag                                  | Secundair gedrag (Fn + toets)               |
|----------|-------------------------------------------------|---------------------------------------------|
| Fn + Esc | Escape                                          | Vergrendeling van Fn-toets in-/uitschakelen |
| Fn + F1  | Het dempen van de<br>audio                      | F1-gedrag                                   |
| Fn + F2  | Volume verlagen                                 | F2-gedrag                                   |
| Fn + F3  | Volume verhogen                                 | F3-gedrag                                   |
| Fn + F4  | Afspelen/pauzeren<br>voor afspelen van<br>audio | F4-gedrag                                   |

#### Tabel 2. Lijst met sneltoetsen voor het toetsenbord(vervolg)

| Toetsen   | Primair gedrag                              | Secundair gedrag (Fn + toets) |
|-----------|---------------------------------------------|-------------------------------|
| Fn + F5   | Toetsenbordverlichting<br>aan-/uitschakelen | F5-gedrag                     |
| Fn + F6   | Helderheid<br>verminderen                   | F6-gedrag                     |
| Fn + F7   | Helderheid<br>vermeerderen                  | F7-gedrag                     |
| Fn + F8   | Naar extern<br>beeldscherm schakelen        | F8-gedrag                     |
| Fn + F10  | Afdrukscherm                                | F10-gedrag                    |
| Fn + F11  | Home                                        | F11-gedrag                    |
| Fn + 12   | End                                         | F12-gedrag                    |
| Fn + Ctrl | Het applicatiemenu<br>openen                |                               |

# **Technische specificaties**

### Afmetingen en gewicht

#### Tabel 3. Afmetingen en gewicht

| 0 | mschrijving | Wa                   | arden                                                                                                    |  |
|---|-------------|----------------------|----------------------------------------------------------------------------------------------------|--|
| Н | oogte:      |                      |                                                                                                    |  |
|   | Voorzijde   | 8,67 mm (0,34 inch)  |                                                                                                    |  |
|   | Achterkant  | 13,15 mm (0,52 inch) |                                                                                                    |  |
| В | reedte      | 374                  | ,48 mm (14,74 inch)                                                                                                    |  |
| D | epte        | 248                  | ,08 mm (9,77 inch)                                                                                                    |  |
| G | ewicht      | 2,13<br>(j)          | i kg (4,70 lb)<br>OPMERKING: Het gewicht van uw systeem kan verschillen; dit is<br>afhankelijk van de bestelde configuratie en de<br>productievariabiliteit. |  |

### Chipset

#### Tabel 4. Chipset

| Omschrijving | Waarden                                |
|--------------|----------------------------------------|
| Chipset      | Intel WM490                            |
| Processor    | 10e generatie Intel Core i5/i7/i9/Xeon |
| Flash-EPROM  | 32 MB                                  |
| PCle-bus     | Tot Gen 3.0                            |

### Processors

#### Table 5. Processors

| Description | Values                                            |                                          |                                                  |                                                  |                                               |                                               |                                              |
|-------------|---------------------------------------------------|------------------------------------------|--------------------------------------------------|--------------------------------------------------|-----------------------------------------------|-----------------------------------------------|----------------------------------------------|
| Processors  | 10e generatie<br>Intel Core<br>i5-10400H,<br>Vpro | 10e generatie<br>Intel Core<br>i7-10750H | 10e generatie<br>Intel Core<br>i7-10850H<br>Vpro | 10e generatie<br>Intel Core<br>i7-10875H<br>Vpro | 10e generatie<br>Intel Core<br>i9-10885H Vpro | 10e generatie<br>Intel Xeon -<br>W10855M Vpro | 10e generatie<br>Intel Xeon-<br>W10855M Vpro |
| Wattage     | 45 W                                              | 45 W                                     | 45 W                                             | 45 W                                             | 45 W                                          | 45 W                                          | 45 W                                         |
| Core count  | 4                                                 | 6                                        | 6                                                | 8                                                | 8                                             | 6                                             | 8                                            |

#### Table 5. Processors(continued)

| Description            | Values                |                       |                       |                       |                       |                       |                       |
|------------------------|-----------------------|-----------------------|-----------------------|-----------------------|-----------------------|-----------------------|-----------------------|
| Thread count           | 8                     | 12                    | 12                    | 16                    | 16                    | 12                    | 16                    |
| Speed                  | 2,6 tot 4,6<br>GHz    | 2,6 tot 5,0<br>GHz    | 2,7 tot 5,1<br>GHz    | 2,3 tot 5,1<br>GHz    | 2,4 tot 5,3 GHz       | 2,8 tot 5,1 GHz       | 2,4 tot 5,3 GHz       |
| Cache                  | 8 MB                  | 12 MB                 | 12 MB                 | 16 MB                 | 16 MB                 | 12 MB                 | 16 MB                 |
| Integrated<br>graphics | Intel UHD<br>Graphics | Intel UHD<br>Graphics | Intel UHD<br>Graphics | Intel UHD<br>Graphics | Intel UHD<br>Graphics | Intel UHD<br>Graphics | Intel UHD<br>Graphics |

### Besturingssysteem

- Windows 10 Home (64-bits)
- Windows 10 Enterprise (64-bits)
- Windows 10 Professional (64-bits)
- Windows 10 Pro Education (64-bits)
- Windows 10 Pro for Workstations (64-bits)
- Windows 10 Pro voor China (64-bits)
- RedHat Enterprise Linux (RHEL v 8.3)
- Ubuntu 18.04 LTS (64-bits)

### Geheugen

#### **Tabel 6. Geheugenspecificaties**

| Beschrijving               | Waarden                                                                                                    |
|----------------------------|----------------------------------------------------------------------------------------------------|
| Sleuven                    | Twee SODIMM-sleuven                                                                                                    |
| Туре                       | Dual-channel DDR4                                                                                                    |
| Snelheid                   | 2666 MHz voor ECC geheugen/2933 MHz voor niet-ECC<br>geheugen                                                                                                    |
| Maximale geheugen          | 64 GB                                                                                                    |
| Minimaal geheugen          | 8 GB                                                                                                    |
| Ondersteunde configuraties | <ul> <li>8 GB, 1 x 8 GB, DDR4, 2666 MHz, ECC, SODIMM</li> <li>16 GB, 1 x 16 GB, DDR4, 2666 MHz, ECC, SODIMM</li> <li>16 GB, 2 x 8 GB, DDR4, 2666 MHz, ECC, SODIMM</li> <li>32 GB, 1 x 32 GB, DDR4, 2666 MHz, ECC, SODIMM</li> <li>32 GB, 2 x 16 GB, DDR4, 2666 MHz, ECC, SODIMM</li> <li>64 GB, 2 x 32 GB, DDR4, 2666 MHz, ECC, SODIMM</li> <li>8 GB, 1 x 8 GB, DDR4, 2933 MHz, niet-ECC, SODIMM</li> <li>16 GB, 1 x 16 GB, DDR4, 2933 MHz, niet-ECC, SODIMM</li> <li>16 GB, 2 x 8 GB, DDR4, 2933 MHz, niet-ECC, SODIMM</li> <li>16 GB, 1 x 32 GB, DDR4, 2933 MHz, niet-ECC, SODIMM</li> <li>32 GB, 1 x 32 GB, DDR4, 2933 MHz, niet-ECC, SODIMM</li> <li>64 GB, 2 x 16 GB, DDR4, 2933 MHz, niet-ECC, SODIMM</li> <li>32 GB, 1 x 32 GB, DDR4, 2933 MHz, niet-ECC, SODIMM</li> <li>32 GB, 2 x 16 GB, DDR4, 2933 MHz, niet-ECC, SODIMM</li> <li>32 GB, 2 x 32 GB, DDR4, 2933 MHz, niet-ECC, SODIMM</li> <li>32 GB, 2 x 32 GB, DDR4, 2933 MHz, niet-ECC, SODIMM</li> <li>32 GB, 2 x 16 GB, DDR4, 2933 MHz, niet-ECC, SODIMM</li> <li>32 GB, 2 x 16 GB, DDR4, 2933 MHz, niet-ECC, SODIMM</li> <li>32 GB, 2 x 16 GB, DDR4, 2933 MHz, niet-ECC, SODIMM</li> <li>32 GB, 2 x 16 GB, DDR4, 2933 MHz, niet-ECC, SODIMM</li> </ul> |

### Opslag

Uw computer ondersteunt één van de volgende configuraties:

- M.2 2230 SSD (klasse 35)
- · M.2 2280 SSD (klasse 40)
- · M.2 2280 SSD (klasse 50)
- · M.2 2280, SED SSD (klasse 40)

De primaire schijf van uw computer varieert vanwege de storageconfiguratie.

#### **Tabel 7. Storagespecificaties**

| Vormfactor                                      | Interfacetype      | Capaciteit    |
|-------------------------------------------------|--------------------|---------------|
| M.2 2230, Gen 3 PCIe x4 NVMe, klasse 35 SSD     | Gen 3 PCIe NVMe x4 | 256 GB        |
| M.2 2280, Gen 3 PCIe x4 NVMe, klasse 40 SSD     | Gen 3 PCIe NVMe x4 | tot 2 TB      |
| M.2 2280, Gen 3 PCIe x4 NVMe, klasse 50 SSD     | Gen 3 PCIe NVMe x4 | maximaal 1 TB |
| M.2 2280, Gen 3 PCIe x4 NVMe, klasse 40 SED SSD | Gen 3 PCIe NVMe x4 | maximaal 1 TB |

### Mediakaartlezer

#### Tabel 8. Specificaties mediakaartlezer

| Beschrijving         | Waarden                                                                                                    |
|----------------------|----------------------------------------------------------------------------------------------------|
| Туре                 | Slot voor SD-kaart 4.0 (optioneel)                                                                                                    |
| Ondersteunde kaarten | <ul> <li>Secure Digital (SD)</li> <li>Secure Digital High Capacity-kaart (SDHC)</li> <li>Secure Digital Extended Capacity (SDXC)</li> </ul> |

### **Audio**

#### **Tabel 9. Audiospecificaties**

| Beschrijving                       | Waarden                                                                |
|------------------------------------|------------------------------------------------------------------------|
| Controller                         | Realtek ALC3204 met Waves MaxxAudio Pro                                |
| Stereoconversie                    | 24-bits DAC (digitaal-naar-analoog) en ADC (analoog-naar-<br>digitaal) |
| Interne interface                  | Intel HDA (high-definition audio)                                      |
| Externe interface                  | Universele audio-aansluiting                                           |
| Luidsprekers                       | 4                                                                      |
| Gemiddelde uitvoer van luidspreker | 2 W                                                                    |
| Piekuitvoer van luidspreker        | 2,5 W                                                                  |

### Video

#### Tabel 10. Specificaties losse grafische kaart

| Discrete graphics                     |                 |                 |              |
|---------------------------------------|-----------------|-----------------|--------------|
| Controller Externe beeldschermsupport |                 | Geheugengrootte | Geheugentype |
| NVIDIA Quadro T2000                   | mDP/HDMI/Type-C | 4 GB            | GDDR6        |
| NVIDIA Quadro RTX3000                 | mDP/HDMI/Type-C | 6 GB            | GDDR6        |

#### Tabel 11. Specificaties van de grafische kaart

| Geïntegreerde grafische kaart           |                 |                         |                                      |
|-----------------------------------------|-----------------|-------------------------|--------------------------------------|
| Controller Externe beeldschermsupport C |                 | Geheugengrootte         | Processor                            |
| Intel UHD Graphics 630                  | mDP/HDMI/Type-C | Gedeeld systeemgeheugen | 10e generatie Intel<br>Core i5/i7/i9 |
| Intel UHD Graphics P630                 | mDP/HDMI/Type-C | Gedeeld systeemgeheugen | Intel Xeon                           |

### Poorten en connectoren

#### Tabel 12. Externe poorten en connectoren

| Omschrijving         | Waarden                                                                                           |
|----------------------|---------------------------------------------------------------------------------------------------|
| Extern:              |                                                                                                   |
| USB                  | <ul> <li>Vier USB Type-C 3,2 Gen 2-oplaadpoorten met Thunderbolt3/<br/>DisplayPort 1,4</li> </ul> |
| Audio                | Eén universele audioaansluiting                                                                   |
| Video                | via dongle/dock op het scherm om extern beeldscherm aan te<br>sluiten                             |
| Voedingsadapterpoort | Vier Type-C voedingspoorten                                                                       |
| Beveiliging          | Eén Wedge-slot voor vergrendeling                                                                 |
| Kaartslot            | Slot voor SD-kaart 4.0 (optioneel)                                                                |
| Dongle               | DA20 Dual-poort HDMI/USB-dongle                                                                   |

#### Tabel 13. Interne poorten en connectoren

| Omschrijving                                            | Waarden                                                                                                    |
|---------------------------------------------------------|----------------------------------------------------------------------------------------------------|
| Intern:                                                 |                                                                                                    |
| Eén M.2 Key-M (2280 of 2230) voor de Solid State-schijf | <ul> <li>Eén M.2 2230-slot voor SSD van 256 GB</li> <li>Eén M.2 2280-slot voor SSD van 256 GB/512 GB/1 TB/2 TB</li> <li>Eén M.2 2280-slot voor zelfcoderende SSD van 512 GB/1 TB</li> <li>OPMERKING: Zie voor meer informatie over de<br/>kenmerken van de verschillende soorten M.2-kaarten<br/>het knowledge base-artikel SLN301626.</li> </ul> |

### Beeldscherm

#### Tabel 14. Beeldschermspecificaties

| Omschrijving                          |                  | Waarden                     |                              |
|---------------------------------------|------------------|-----------------------------|------------------------------|
| Туре                                  |                  | Full High Definition (FHD+) | Ultra High Definition (UHD+) |
| Paneeltechnol                         | ogie             | Brede kijkhoek (WVA)        | Brede kijkhoek (WVA)         |
| Helderheid (ty                        | pisch voorbeeld) | 500 nits                    | 500 nits                     |
| Afmetingen (a                         | ctief gebied):   |                             |                              |
|                                       | Hoogte           | 366,34 mm (14,42 inch)      | 366,34 mm (14,42 inch)       |
|                                       | Breedte          | 228,96 mm (9,01 inch)       | 228,96 mm (9,01 inch)        |
|                                       | Diagonaal        | 431,80 mm (17 inch)         | 431,80 mm (17 inch)          |
| Standaardresc                         | lutie            | 1.920 × 1.200               | 3840 x 2400                  |
| Megapixels                            |                  | 2,3                         | 9,2                          |
| Pixels per inch (PPI)                 |                  | 133                         | 266                          |
| Kleurengamma                          |                  | sRGB 100%                   | AdobeRGB 100%                |
| Contrastverhouding (minimaal)         |                  | 1800:1                      | 1800:1                       |
| Reactietijd (maximaal)                |                  | 35 ms                       | 35 ms                        |
| Vernieuwingssnelheid                  |                  | 60 Hz                       | 60 Hz                        |
| Horizontale kijl                      | khoek            | +/- 85 graden               | +/- 85 graden                |
| Verticale kijkhoek                    |                  | +/- 85 graden               | +/- 85 graden                |
| Pixelpitch                            |                  | 0,1908 mm                   | 0,0549 mm                    |
| Energieverbruik (maximaal)            |                  | 5,5 W                       | 13,98 W                      |
| Antireflectie vs. glanzende afwerking |                  | Antireflectie               | Antireflecterend             |
| Aanraakopties                         |                  | Nee                         | Ja, 10-punts touchscreen     |

### Camera

#### Tabel 15. Specificaties camera

| Beschrijving    | Waarden                 |
|-----------------|-------------------------|
| Aantal camera's | Eén                     |
| Туре            | • Hello IR-webcam       |
| Locatie         | Camera aan voorzijde    |
| Type sensor     | CMOS-sensor-technologie |

#### Tabel 15. Specificaties camera(vervolg)

| Beschrijving |                     | Waarden                    |
|--------------|---------------------|----------------------------|
| Resolutie:   |                     |                            |
|              | Stilstaande beelden | 0,92 megapixels            |
|              | Video               | 1.280 x 720 (HD) op 30 fps |
| Diagonale ki | jkhoek              | 78,5 graden                |

### Communicatie

### Draadloze module

#### Tabel 16. Specificaties van de draadloze module

| Omschrijving                  | Waarden                                                                                                    |  |
|-------------------------------|----------------------------------------------------------------------------------------------------|--|
| Modelnummer                   | Intel Wi-Fi 6 AX201 vastgesoldeerd                                                                                                    |  |
| Overdrachtsnelheid            | Tot 2400 Mbps                                                                                                    |  |
| Ondersteunde frequentiebanden | 2,4 GHz / 5 GHz                                                                                                    |  |
| Draadloze standaarden         | <ul> <li>Wi-Fi 802.11a/b/g</li> <li>Wi-Fi 4 (WiFi 802.11n)</li> <li>Wi-Fi 5 (WiFi 802.11ac)</li> <li>Wi-Fi 6 (WiFi 802.11ax)</li> </ul> |  |
| Versleuteling                 | <ul> <li>64-bits/128-bits WEP</li> <li>AES-CCMP</li> <li>TKIP</li> </ul>                                                                |  |
| Bluetooth                     | Bluetooth 5.1                                                                                                    |  |

### Voedingsadapter

#### Tabel 17. Specificaties voedingsadapter

| Omschrijving             | Waarden                                      |                                                                       |
|--------------------------|----------------------------------------------|-----------------------------------------------------------------------|
| Туре                     | 90 W USB Type-C                              | 130 W Type-C                                                          |
| Diameter (connector)     | Type C-connector                             | Type C-connector                                                      |
| Gewicht                  | 0,23 kg (0,51 lb)                            | 0,32 kg (0,70 lb)                                                     |
| Ingangsspanning          | 100 V wisselstroom tot 240 V<br>wisselstroom | 100 V wisselstroom tot 240 V<br>wisselstroom                          |
| Ingangsfrequentie        | 50 - 60 Hz                                   | 50 - 60 Hz                                                            |
| Ingangsstroom (maximum)  | 1,50 A                                       | 1,80 A                                                                |
| Uitgangsstroom (continu) | • 20 V/4,5 A (continu)                       | <ul> <li>20 V/6,5 A (continu)</li> <li>5,0 V/1 A (continu)</li> </ul> |

#### Tabel 17. Specificaties voedingsadapter(vervolg)

| Oms  | chrijving             | Waarden                                                                                                    |                                                                 |
|------|-----------------------|----------------------------------------------------------------------------------------------------|-----------------------------------------------------------------|
|      |                       | <ul> <li>15 V/3 A (continu)</li> <li>9 V/3 A (continu)</li> <li>5 V/3 A (continu)</li> </ul>                         |                                                                 |
| Nomi | nale uitgangsspanning | <ul> <li>20 V gelijkstroom</li> <li>15 V gelijkstroom</li> <li>9 V gelijkstroom</li> <li>5 V gelijkstroom</li> </ul> | <ul> <li>20 V gelijkstroom</li> <li>5 V gelijkstroom</li> </ul> |
|      |                       |                                                                                                    |                                                                 |
|      | Operationeel          | 0°C tot 40°C (32°F tot 104°F)                                                                                        | 0°C tot 40°C (32°F tot 104°F)                                   |
|      | Storage               | -40°C tot 70°C (-40°F tot 158°F)                                                                                     | -40°C tot 70°C (-40°F tot 158°F)                                |

### System board connectors

#### Table 18. System board connectors

| Feature         | Specifications               |  |
|-----------------|------------------------------|--|
| M.2-connectoren | Two M.2 2280 Key-M connector |  |

### Batterij

#### Tabel 19. Batterijspecificaties

| Omschrijvi  | ng           | Waa                                                                                                    | Waarden                                                                                                    |  |
|-------------|--------------|----------------------------------------------------------------------------------------------------|----------------------------------------------------------------------------------------------------|--|
| Туре        |              | 'Slimme' 3-cels lithium-ionbatterij van 56<br>Whr                                                                               | 'Slimme' 6-cels lithium-ionbatterij van 97<br>Whr                                                                               |  |
| Spanning    |              | 11,40 V gelijkstroom                                                                                                    | 11,40 V gelijkstroom                                                                                                    |  |
| Gewicht (ma | aximaal)     | 0,27 kg (0,60 lb)                                                                                                    | 0,385 kg (0,85 lb)                                                                                                    |  |
| Afmetingen: |              |                                                                                                    |                                                                                                    |  |
|             | Hoogte       | 8,45 mm (0,33 inch)                                                                                                    | 8,45 mm (0,33 inch)                                                                                                    |  |
|             | Breedte      | 69,7 mm (2,74 inch)                                                                                                    | 69,7 mm (2,74 inch)                                                                                                    |  |
|             | Diepte       | 330,65 mm (13,02 inch)                                                                                                    | 330,65 mm (13,02 inch)                                                                                                    |  |
| Temperatuu  | rbereik:     |                                                                                                    |                                                                                                    |  |
|             | Operationeel | <ul> <li>Opladen: 0°C tot 50°C (32°F tot 122°F)</li> <li>Ontladen: 0 °C tot 60 °C (32 °F tot 140 °F)</li> </ul>                 | <ul> <li>Opladen: 0°C tot 50°C (32°F tot 122°F)</li> <li>Ontladen: 0 °C tot 60 °C (32 °F tot 140 °F)</li> </ul>                 |  |
|             | Storage      | -40°C tot 60°C (-4°F tot 140°F)                                                                                                 | -40°C tot 60°C (-4°F tot 140°F)                                                                                                 |  |
| Gebruiksduu | -<br>Ir      | Hangt af van de werkomstandigheden en<br>kan aanzienlijk worden verkort onder<br>bepaalde energie-intensieve<br>omstandigheden. | Hangt af van de werkomstandigheden en<br>kan aanzienlijk worden verkort onder<br>bepaalde energie-intensieve<br>omstandigheden. |  |

#### Tabel 19. Batterijspecificaties(vervolg)

| Omschrijving          | Waarden                                                                                                    |                                                                                                    |
|-----------------------|----------------------------------------------------------------------------------------------------|----------------------------------------------------------------------------------------------------|
| Oplaadtijd (ongeveer) | <ul> <li>Opladen: 0 °C tot 50 °C (32 °F tot 122 °F): 4 uur</li> <li>ExpressCharge™, 0 °C tot 15 °C (32 °F tot 59 °F): 4 uur</li> <li>ExpressCharge™, 16 °C tot 45 °C (60,8 °F tot 113 °F): 2 uur</li> <li>ExpressCharge™, 46 °C tot 50 °C (114,8 °F tot 122 °F): 3 uur</li> </ul> | <ul> <li>Opladen: 0 °C tot 50 °C (32 °F tot 122 °F): 4 uur</li> <li>ExpressCharge™, 0 °C tot 15 °C (32 °F tot 59 °F): 4 uur</li> <li>ExpressCharge™, 16 °C tot 45 °C (60,8 °F tot 113 °F): 2 uur</li> <li>ExpressCharge™, 46 °C tot 50 °C (114,8 °F tot 122 °F): 3 uur</li> </ul> |
|                       | (i) OPMERKING: Beheer de oplaadtijd,<br>oplaadduur, begin- en eindtijd,<br>enzovoort, met behulp van de Dell<br>Power Manager-applicatie. Zie <i>Me</i><br><i>and My Dell</i> op www.dell.com/ voor<br>meer informatie over de Dell Power<br>Manager.                             | () OPMERKING: Beheer de oplaadtijd,<br>oplaadduur, begin- en eindtijd,<br>enzovoort, met behulp van de Dell<br>Power Manager-applicatie. Zie <i>Me</i><br><i>and My Dell</i> op www.dell.com/ voor<br>meer informatie over de Dell Power<br>Manager.                              |
|                       | () OPMERKING: Beheer de oplaadtijd,<br>duur, begin- en eindtijd enzovoort<br>met behulp van de Dell Power<br>Manager applicatie. Zie <i>Me and My</i><br><i>Dell</i> op www.dell.com/ voor meer<br>informatie over de Dell Power<br>Manager.                                      | () OPMERKING: Beheer de oplaadtijd,<br>duur, begin- en eindtijd enzovoort<br>met behulp van de Dell Power<br>Manager applicatie. Zie <i>Me and My</i><br><i>Dell</i> op www.dell.com/ voor meer<br>informatie over de Dell Power<br>Manager.                                      |
| Geschatte levensduur  | 300 laadcycli                                                                                                    | 300 laadcycli                                                                                                    |
| Knoopbatterij         | Niet ondersteund                                                                                                    | Niet ondersteund                                                                                                    |
| Gebruiksduur          | Hangt af van de werkomstandigheden en<br>kan aanzienlijk worden verkort onder<br>bepaalde energie-intensieve<br>omstandigheden.                                                                                                    | Hangt af van de werkomstandigheden en<br>kan aanzienlijk worden verkort onder<br>bepaalde energie-intensieve<br>omstandigheden.                                                                                                    |

### Touchpad

#### Tabel 20. Specificaties touchpad

| Functie     | Specificaties                                                                          |  |
|-------------|----------------------------------------------------------------------------------------|--|
| Resolutie   | 1221 x 661                                                                             |  |
| Afmetingen  | <ul> <li>Breedte: 101,7 mm (4,00 inch)</li> <li>Hoogte: 55,2 mm (2,17 inch)</li> </ul> |  |
| Multi-touch | Ondersteunt multi-touch voor vijf vingers                                              |  |

#### Tabel 21. Ondersteunde bewegingen

| Ondersteunde bewegingen | Windows 10  |
|-------------------------|-------------|
| De cursor verplaatsen   | Ondersteund |
| Klikken/tikken          | Ondersteund |

#### Tabel 21. Ondersteunde bewegingen(vervolg)

| Ondersteunde bewegingen                                                          | Windows 10  |
|----------------------------------------------------------------------------------|-------------|
| Klikken en slepen                                                                | Ondersteund |
| Schuiven met twee vingers                                                        | Ondersteund |
| Knijpen/zoomen met twee vingers                                                  | Ondersteund |
| Met twee vingers tikken (rechts klikken)                                         | Ondersteund |
| Met drie vingers tikken (Cortana aanroepen)                                      | Ondersteund |
| Met drie vingers omhoog vegen (alle geopende vensters weergeven)                 | Ondersteund |
| Met drie vingers omlaag vegen (de desktop tonen)                                 | Ondersteund |
| Met drie vingers naar rechts of links vegen (schakelen tussen geopende vensters) | Ondersteund |
| Met vier vingers tikken (bewerking in het midden aanroepen)                      | Ondersteund |
| Met vier vingers naar rechts of links vegen (schakelen tussen virtuele desktops) | Ondersteund |

### Toetsenbord

#### Tabel 22. Toetsenbordspecificaties

| Functie                                | Specificaties                                                                                                    |
|----------------------------------------|----------------------------------------------------------------------------------------------------|
| Aantal toetsen                         | <ul> <li>102 (VS en Canada)</li> <li>103 (VK)</li> <li>106 (Japan)</li> </ul>                                                 |
| Grootte                                | <ul> <li>Volledige grootte</li> <li>X = 18,6 mm (0,73 inch) toetspitch</li> <li>Y= 19,05 mm toetspitch (0,75 inch)</li> </ul> |
| Toetsenbord met achtergrondverlichting | Optioneel (achtergrondverlichting en niet-achtergrondverlichting)                                                             |
| Opmaak                                 | QWERTY                                                                                                    |

### Vingerafdruklezer op aan/uit-knop

#### Tabel 23. Specificaties van de vingerafdruklezer

| Omschrijving        | Waarden    |            |
|---------------------|------------|------------|
| Sensortechnologie   | Capacitief | Capacitief |
| Sensorresolutie     | 363 dpi    | 500 dpi    |
| Pixelgrootte sensor | 76 x 100   | 108 x 88   |

### Sensor- en bedieningsspecificaties

#### Tabel 24. Sensor- en bedieningsspecificaties

| Specificaties                                                    |
|------------------------------------------------------------------|
| 1. Gratis valsensor op moederbord                                |
| 2. Hall-effectsensor (detecteert wanneer het deksel gesloten is) |
| Nabijheidssensor                                                 |

### Beveiliging

#### Tabel 25. Beveiligingsspecificaties

| Functies                          | Specificaties                |
|-----------------------------------|------------------------------|
| Trusted Platform Module (TPM) 2.0 | Geïntegreerd in systeemkaart |
| Vingerafdruklezer                 | Standaard                    |
| Wedge-slot voor vergrendeling     | Standaard                    |

### Beveiligingssoftware

#### Tabel 26. Specificaties beveiligingssoftware

| Specificaties                                                                      |
|------------------------------------------------------------------------------------|
| Dell Client Command-suite                                                          |
| Optionele Dell databeveiligings- en beheersoftware                                 |
| Dell Client Command-suite                                                          |
| Dell BIOS verificatie                                                              |
| Optionele Dell eindpuntbeveiligings- en managementsoftware                         |
| VMware Carbon Black eindpunt standaard                                             |
| VMware Carbon Black eindpunt standaard + Secureworks Threat Detection and Response |
| Dell Encryption Enterprise                                                         |
| Dell Encryption Personal                                                           |
| Carbonite                                                                          |
| VMware Workspace ONE                                                               |
| Absolute® eindpuntzichtbaarheid- en besturing                                      |
| Netskope                                                                           |
| Dell Supply Chain verdediging                                                      |

### Computeromgeving

Luchtcontaminatieniveau: G1 zoals gedefinieerd door ISA-S71.04-1985

#### Tabel 27. Computeromgeving

| Beschrijving      | Operationeel                 | Opslag                           |
|-------------------|------------------------------|----------------------------------|
| Temperatuurbereik | 0°C tot 35°C (32°F tot 95°F) | -40°C tot 65°C (-40°F tot 149°F) |

#### Tabel 27. Computeromgeving(vervolg)

| Beschrijving                    | Operationeel                               | Opslag                                            |
|---------------------------------|--------------------------------------------|---------------------------------------------------|
| Relatieve vochtigheid (maximum) | 10% tot 90% (niet-condenserend)            | 0% tot 95% (niet-condenserend)                    |
| Trilling (maximaal)*            | 0,66 GRMS                                  | 1,30 GRMS                                         |
| Schokken (maximaal)             | 110 G†                                     | 160 G†                                            |
| Hoogte (maximum)                | -15,2 m tot 3048 m (4,64 ft tot 5518,4 ft) | -15,2 m tot 10.668 m (4,64 ft tot 19.234,4<br>ft) |

\* Gemeten met een willekeurig trillingsspectrum dat de gebruikersomgeving nabootst.

 $\ensuremath{\mathsf{\uparrow}}$  Gemeten met een halve sinuspuls van 2 ms wanneer de vaste schijf in gebruik is.

# Software

6

In dit hoofdstuk worden de ondersteunde besturingssystemen beschreven. Bovendien vindt u hier instructies voor de installatie van stuurprogramma's.

#### **Onderwerpen:**

Windows-drivers downloaden

### Windows-drivers downloaden

#### Stappen

- 1. Zet de notebook aan.
- 2. Ga naar Dell.com/support.
- 3. Klik op Productondersteuning, voer de servicetag van uw notebook in en klik op Verzenden.
  - i OPMERKING: Als u niet beschikt over de servicetag, gebruikt u de functie automatisch detecteren of handmatig bladeren voor uw model notebook.
- 4. Klik op Drivers and Downloads (Drivers en downloads).
- 5. Selecteer het besturingssysteem dat op uw notebook is geïnstalleerd.
- 6. Blader naar beneden op de pagina en selecteer de driver die u wilt installeren.
- 7. Klik op Download File (Bestand downloaden) om de driver voor uw notebook te downloaden.
- 8. Ga na het downloaden naar de map waar u het bestand met de driver heeft opgeslagen.
- 9. Dubbelklik op het pictogram van het bestand met de driver en volg de instructies op het scherm.

# System Setup

WAARSCHUWING: Tenzij u een computerexpert bent, dient u de instellingen voor het BIOS-installatieprogramma niet te wijzigen. Door bepaalde wijzigingen is het mogelijk dat de computer niet goed meer werkt.

(i) OPMERKING: Afhankelijk van de computer en de geïnstalleerde apparaten kunnen de onderdelen die in dit gedeelte worden vermeld wel of niet worden weergegeven.

OPMERKING: Voordat u het BIOS-setup-programma gebruikt, is het verstandig de scherminformatie van het BIOSsetup-programma te noteren zodat u deze later ter referentie kunt gebruiken.

Gebruik het BIOS Setup-programma voor de volgende doeleinden:

- Informatie krijgen over de hardware in uw computer, zoals de hoeveelheid RAM, de grootte van de harde schijf, enz.
- · Systeemconfiguratiedata wijzigen
- Een door de gebruiker te selecteren optie instellen of wijzigen, zoals het gebruikerswachtwoord, het type harde schijf dat is geïnstalleerd, het in- of uitschakelen van basisapparaten, enz.

#### **Onderwerpen:**

- Het BIOS-setupprogramma openen
- Navigatietoetsen
- Opstartvolgorde
- Eenmalig opstartmenu
- System setup options
- · Het wissen van BIOS (System Setup)- en systeemwachtwoorden

### Het BIOS-setupprogramma openen

#### Over deze taak

Zet uw computer aan of start de computer opnieuw op en druk meteen op F2.

### Navigatietoetsen

**OPMERKING:** Voor de meeste System Setup-opties geldt dat de door u aangebrachte wijzigingen wel worden opgeslagen, maar pas worden geëffectueerd nadat het systeem opnieuw is opgestart.

#### Tabel 28. Navigatietoetsen

| Toetsen     | Navigatie                                                                                                    |
|-------------|----------------------------------------------------------------------------------------------------|
| Pijl Omhoog | Gaat naar het vorige veld.                                                                                               |
| Pijl Omlaag | Gaat naar het volgende veld.                                                                                             |
| Enter       | Hiermee kunt u een waarde in het geselecteerde veld invullen (mits van toepassing) of de koppeling in het veld volgen.   |
| Spatiebalk  | Vergroot of verkleint een vervolgkeuzelijst, mits van toepassing.                                                        |
| Tabblad     | Gaat naar het focusveld.<br>(i) OPMERKING: Alleen voor de standaard grafische<br>browser.                                |
| Esc         | Gaat naar de vorige pagina totdat het hoofdscherm wordt<br>weergegeven. Als u in het hoofdscherm op Esc drukt, wordt een |

#### Tabel 28. Navigatietoetsen(vervolg)

| Toetsen | Navigatie                                                                                                    |
|---------|----------------------------------------------------------------------------------------------------|
|         | bericht weergegeven met de vraag om de niet-opgeslagen<br>wijzigingen op te slaan en wordt het systeem opnieuw opgestart. |

### Opstartvolgorde

Via Opstartvolgorde kunnen gebruikers de door System Setup gedefinieerde volgorde van het opstartapparaat omzeilen en direct op een specifiek apparaat opstarten (bijvoorbeeld een optisch station of harde schijf). U kunt het volgende doen tijdens de Power-on Self Test (POST), zodra het Dell logo verschijnt:

- · System Setup openen door op de F2-toets te drukken;
- · het eenmalige opstartmenu openen door op de F12-toets te drukken.

In het eenmalige opstartmenu staan de apparaten waar het systeem vanaf kan opstarten en de opties voor diagnostiek. De opties van het opstartmenu zijn:

- · Verwijderbare schijf (mits beschikbaar)
- STXXXX-schijf (indien beschikbaar)

#### i OPMERKING: XXX staat voor het nummer van de SATA-schijf.

- Optisch station (mits beschikbaar)
- SATA-harde schijf (indien beschikbaar)
- Diagnostiek

In het scherm voor de opstartvolgorde wordt ook de optie weergegeven voor het openen van het scherm systeeminstallatie.

### Eenmalig opstartmenu

Als u naar het eenmalige opstartmenu wilt gaan, start u de computer op en drukt u meteen op F2.

#### (i) OPMERKING: Het wordt aanbevolen om de computer af te sluiten als deze is opgestart.

In het eenmalige opstartmenu staan de apparaten waar het systeem vanaf kan opstarten en de opties voor diagnostiek. De opties van het opstartmenu zijn:

- · Verwijderbare schijf (mits beschikbaar)
- STXXXX-schijf (indien beschikbaar)

#### (i) OPMERKING: XXX staat voor het nummer van de SATA-schijf.

- Optisch station (mits beschikbaar)
- · SATA-harde schijf (indien beschikbaar)
- Diagnostiek

In het scherm voor de opstartvolgorde wordt ook de optie weergegeven voor het openen van het scherm systeeminstallatie.

### System setup options

i NOTE: Depending on this computer and its installed devices, the items that are listed in this section may or may not be displayed.

#### Table 29. System setup options—System information menu

| Overview         |                                                |
|------------------|------------------------------------------------|
| precision 5750   |                                                |
| BIOS Version     | Displays the BIOS version number.              |
| Service Tag      | Displays the Service Tag of the computer.      |
| Asset Tag        | Displays the Asset Tag of the computer.        |
| Manufacture Date | Displays the manufacture date of the computer. |

#### Table 29. System setup options—System information menu(continued)

| Overview                      |                                                                                 |
|-------------------------------|---------------------------------------------------------------------------------|
| Ownership Date                | Displays the ownership date of the computer.                                    |
| Express Service Code          | Displays the express service code of the computer.                              |
| Ownership Tag                 | Displays the ownership tag of the computer.                                     |
| Signed Firmware Update        | Displays whether the signed firmware update is enabled.                         |
|                               | Default: Enabled                                                                |
| Battery                       | Displays the battery health information.                                        |
| Primary                       | Displays the primary battery.                                                   |
| Battery Level                 | Displays the battery level.                                                     |
| Battery State                 | Displays the battery state.                                                     |
| Health                        | Displays the battery health.                                                    |
| AC Adapter                    | Displays whether an AC adapter is connected. If connected, the AC adapter type. |
| PROCESSOR                     |                                                                                 |
| Processor Type                | Displays the processor type.                                                    |
| Maximum Clock Speed           | Displays the maximum processor clock speed.                                     |
| Minimum Clock Speed           | Displays the minimum processor clock speed.                                     |
| Current Clock Speed           | Displays the current processor clock speed.                                     |
| Core Count                    | Displays the number of cores on the processor.                                  |
| Processor ID                  | Displays the processor identification code.                                     |
| Processor L2 Cache            | Displays the processor L2 Cache size.                                           |
| Processor L3 Cache            | Displays the processor L3 Cache size.                                           |
| Microcode Version             | Displays the microcode version.                                                 |
| Intel Hyper-Threading Capable | Displays whether the processor is Hyper-Threading (HT) capable.                 |
| 64-Bit Technology             | Displays whether 64-bit technology is used.                                     |
| MEMORY                        |                                                                                 |
| Memory Installed              | Displays the total computer memory installed.                                   |
| Memory Available              | Displays the total computer memory available.                                   |
| Memory Speed                  | Displays the memory speed.                                                      |
| Memory Channel Mode           | Displays single or dual channel mode.                                           |
| Memory Technology             | Displays the technology that is used for the memory.                            |
| DIMM SLOT 1                   | Displays the memory card installed in slot 1                                    |
| DIMM SLOT 2                   | Displays the memory card installed in slot 2                                    |
| DEVICES                       |                                                                                 |
| Panel Type                    | Displays the Panel Type of the computer.                                        |
| Video Controller              | Displays the integrate graphics information of the computer.                    |
| Video Memory                  | Displays the video memory information of the computer.                          |
| Wi-Fi Device                  | Displays the Wi-Fi device installed in the computer.                            |
| Native Resolution             | Displays the native resolution of the computer.                                 |
| Video BIOS Version            | Displays the video BIOS version of the computer.                                |
| Audio Controller              | Displays the audio controller information of the computer.                      |
|                               |                                                                                 |

#### Table 29. System setup options—System information menu(continued)

| Overview                 |                                                                   |
|--------------------------|-------------------------------------------------------------------|
| Bluetooth Device         | Displays whether a Bluetooth device is installed in the computer. |
| Pass Through MAC Address | Displays the MAC address of the video pass-through.               |

#### Table 30. System setup options—Boot Configuration menu

| Boot Configuration            |                                                                                                    |
|-------------------------------|----------------------------------------------------------------------------------------------------|
| Boot Sequence                 |                                                                                                    |
| Boot Mode: UEFI only          | Displays the boot mode of this computer.                                                                         |
| Boot Sequence                 | Displays the boot sequence.                                                                                      |
| Secure Digital (SD) Card Boot | Enables or disables Secure Digital (SD) Card boot.                                                               |
| Secure Boot                   |                                                                                                    |
| Enable Secure Boot            | Enables or disables checking of boot software (including firmware drivers and the operating system).             |
| Secure Boot Mode              | Modifies the behavior of Secure Boot to allow evaluation or enforcement of UEFI driver signatures.               |
|                               | By default, Deployed Mode is selected.                                                                           |
| Expert Key Management         |                                                                                                    |
| Enable Custom Mode            | Enables or disables custom mode to allow keys in the PK, KEK, db, and dbx security key databases to be modified. |
|                               | Default: OFF                                                                                                    |

#### Table 31. System setup options—Integrated Devices menu

| Integrated Devices                                        |                                                                                                    |
|-----------------------------------------------------------|----------------------------------------------------------------------------------------------------|
| Date/Time                                                 |                                                                                                    |
| Date                                                      | Sets the computer date in MM/DD/YYYY format. Changes to the date take effect immediately.                                                             |
| Time                                                      | Sets the computer time in HH/MM/SS 24-hour format. You can switch between 12-<br>hour and 24-hour clock. Changes to the time take effect immediately. |
| Thunderbolt Adapter Configuration                         |                                                                                                    |
| Enable Thunderbolt Technology Support                     | Enables or disables the Thunderbolt Technology feature and associated ports and adapters.                                                             |
|                                                           | Default: ON                                                                                                    |
| Enable Thunderbolt Boot Support                           | Enables or disables Thunderbolt adapter features during pre-boot.                                                                                     |
|                                                           | Default: OFF                                                                                                    |
| Enable Thunderbolt (and PCIe behind TBT) pre-boot modules | Enables or disables the setting that allows PCIe devices that are connected via a Thunderbolt adapter.                                                |
|                                                           | Default: OFF                                                                                                    |
| Thunderbolt Security level                                | Sets the Thunderbolt adapter security level within the operating system.                                                                              |
|                                                           | By default, User Authorization is selected.                                                                                                    |
| Camera                                                    |                                                                                                    |
| Enable Camera                                             | Enables or disables the camera.                                                                                                    |
|                                                           | By default, Enable Camera is selected.                                                                                                    |
|                                                           |                                                                                                    |

Audio

#### Table 31. System setup options—Integrated Devices menu(continued)

| Integrated Devices                       |                                                                                                    |
|------------------------------------------|----------------------------------------------------------------------------------------------------|
| Enable Audio                             | Enables or disables all integrated audio controller.                                                                 |
|                                          | Default: ON                                                                                                    |
| Enable Microphone                        | Enables or disables microphone.                                                                                      |
|                                          | By default, Enable Microphone is selected.                                                                           |
| Enable Internal Speaker                  | Enables or disables internal speaker.                                                                                |
|                                          | By default, Enable Internal Speaker is selected.                                                                     |
| USB Configuration                        | Enables or disables booting from USB mass storage devices such as external hard drive, optical drive, and USB drive. |
|                                          | By default, Enable USB Boot Support is selected.                                                                     |
|                                          | By default, Enable External USB Ports is selected.                                                                   |
| Miscellaneous Devices                    |                                                                                                    |
| Enable Fingerprint Reader Device         | Enables or disables the Fingerprint Reader Device.                                                                   |
|                                          | By default, Enable Fingerprint Reader Device is selected.                                                            |
| Enable Fingerprint Reader Single Sign On | Enables or disables the Fingerprint Reader Single Sign On capability.                                                |
|                                          | By default, Enable Fingerprint Reader Single Sign On is selected.                                                    |

#### Table 32. System setup options—Storage menu

| Storage                |                                                                                        |
|------------------------|----------------------------------------------------------------------------------------|
| SATA Operation         | Configures operating mode of the integrated SATA hard drive controller.                |
|                        | Default: RAID On. SATA is configured to support RAID (Intel Rapid Restore Technology). |
| Storage Interface      |                                                                                        |
| Port Enablement        | Enables the selected onboard drives.                                                   |
|                        | · SATA-4                                                                               |
|                        | Default: ON                                                                            |
|                        | M.2 PCle SSD-0                                                                         |
|                        | Default: ON                                                                            |
|                        | M.2 PCle SSD-1                                                                         |
|                        | Default: ON                                                                            |
| Drive Information      | Displays the information of various onboard drives.                                    |
| Enable SMART Reporting | Enables or disables Self-Monitoring, Analysis, and Reporting Technology (SMART).       |
|                        | Default: OFF                                                                           |
| Enable MediaCard       | Enables to switch all media cards On/Off or set the media card to read-only state.     |
|                        | By default, Enable Secure Digital (SD) Card is selected.                               |
|                        | By default, Enable Secure Digital (SD) Card is selected.                               |

#### Table 33. System setup options—Display menu

| Display                     |                                                                           |
|-----------------------------|---------------------------------------------------------------------------|
| Display Brightness          |                                                                           |
| Brightness on battery power | Sets the screen brightness when the computer is running on battery power. |
|                             | Default: 50                                                               |
| Brightness on AC power      | Sets the screen brightness when the computer is running on AC power.      |

#### Table 33. System setup options—Display menu(continued)

| Display                                          |                                                                                                    |
|--------------------------------------------------|----------------------------------------------------------------------------------------------------|
|                                                  | Default: 0                                                                                                    |
| Touch Screen                                     | Enables or disables the touch screen for the OS.<br>(i) NOTE: The touch screen will always work in the BIOS setup irrespective<br>of this setting.                        |
| Full Screen Logo                                 | Enabled or disabled the computer to display full screen logo if the image match screen resolution.                                                                        |
|                                                  | Default: OFF                                                                                                    |
| Direct Graphics Controller Direct<br>Output Mode | When enabled, all graphics output ports directly to the Graphics Processing Unit (GPU), bypassing Intel Integrated graphics outputs for HDMI, Thunderbolt, and mDP ports. |
|                                                  | Default: OFF                                                                                                    |

#### Table 34. System setup options—Connection menu

| Connection                |                                                                                                    |
|---------------------------|----------------------------------------------------------------------------------------------------|
| Wireless Device Enable    | Enable or disable internal WLAN/Bluetooth devices.                                                                                                    |
|                           | By default, WLAN is selected.                                                                                                    |
|                           | By default, Bluetooth is selected.                                                                                                    |
| Enable UEFI Network Stack |                                                                                                    |
| Enable UEFI Network Stack | When enabled, UEFI networking protocols are installed and available, allowing pre-OS and early OS networking features to use any enabled NICs. This may be used without PXE turned on.                                               |
|                           | Default: ON                                                                                                    |
| Wireless Radio Control    |                                                                                                    |
| Control WLAN radio        | Enables to sense the connection of the computer to a wired network and subsequently disable the selected wireless radios (WLAN and/or WWAN). Upon disconnection from the wired network, the selected wireless radios are re-enabled. |
|                           | Default: OFF                                                                                                    |

#### Table 35. System setup options—Power menu

| Power                                           |                                                                                                    |
|-------------------------------------------------|----------------------------------------------------------------------------------------------------|
| Battery Configuration                           | Enables the computer to run on battery during power usage hours. Use the below options to prevent AC power usage between certain times of each day.                                                                             |
|                                                 | By default Adaptive is selected.                                                                                                    |
| Advanced Configuration                          |                                                                                                    |
| Enable Advanced Battery Charge<br>Configuration | Enables Advanced Battery Charge Configuration from the beginning of the day to a specified work period. Advanced Battery Charged maximizes battery health while still supporting heavy use during the work day.<br>Default: OFF |
| Peak Shift                                      | Enables the computer to run on battery during peak power usage hours.<br>Default: OFF                                                                                                    |
| Thermal Management                              | Sets cooling fan and processor heat management to adjust system performance, noise, and temperature.<br>By default, Optimized is selected.                                                                                      |

#### Table 35. System setup options—Power menu(continued)

| Power                        |                                                                                                    |
|------------------------------|----------------------------------------------------------------------------------------------------|
| USB Wake Support             |                                                                                                    |
| Wake on Dell USB-C Dock      | Enables connecting a Dell USB-C Dock to wake the computer from Standby.                                                                                                    |
|                              | Default: ON                                                                                                    |
| Block Sleep                  | Blocks the computer from entering Sleep (S3) mode in the operating system.                                                                                                    |
|                              | Default: OFF                                                                                                    |
|                              | () NOTE: If enabled, the computer will not go to sleep, Intel Rapid Start will be disabled automatically, and the operating system power option will be blank if it was set to Sleep.  |
| Lid Switch                   |                                                                                                    |
| Enable Lid Switch            | Enables or disables the lid switch.                                                                                                    |
|                              | Default: ON                                                                                                    |
| Power On Lid Open            | Enables the computer to power up from the off state whenever the lid is opened.                                                                                                    |
|                              | Default: ON                                                                                                    |
| Intel Speed Shift Technology | Enables or disables the Intel Speed Shift Technology support. Setting this option to enable allows the operating system to select the appropriate processor performance automatically. |
|                              | Default: UN                                                                                                    |

#### Table 36. System setup options—Security menu

| Security                        |                                                                                                    |
|---------------------------------|----------------------------------------------------------------------------------------------------|
| TPM 2.0 Security On             | Select whether or not the Trusted Platform Model (TPM) is visible to the OS.                                                                                              |
|                                 | Default: ON                                                                                                    |
| PPI Bypass for Enable Commands  | Enables or disables the OS to skip BIOS Physical Presence Interface (PPI) user prompts when issuing TPM PPI enabled and activate commands.                                |
|                                 | Default: OFF                                                                                                    |
| PPI Bypass for Disable Commands | Enables or disables The OS to skip BIOS PPI user prompts when issuing TPM PPI<br>Disable and Deactivate commands.                                                         |
|                                 | Default: OFF                                                                                                    |
| PPI Bypass for Clear Commands   | Enables or disables the operating system to skip BIOS Physical Presence Interface (PPI) user prompts when issuing the Clear command.                                      |
|                                 | Default: OFF                                                                                                    |
| Attestation Enable              | Enables to control whether the TPM Endorsement Hierarchy is available to the OS.<br>Disabling this setting restricts the ability to use the TPM for signature operations. |
|                                 | Default: ON                                                                                                    |
| Key Storage Enable              | Enables to control whether the TPM Endorsement Hierarchy is available to the OS.<br>Disabling this setting restricts the ability to use the TPM for storing owner data.   |
|                                 | Default: ON                                                                                                    |
| SHA-256                         | Enables or disables the BIOS and the TPM to use the SHA-256 hash algorithm to extend measurements into the TPM PCRs during BIOS boot.                                     |
|                                 | Default: ON                                                                                                    |
| Clear                           | Enables or disables the computer to clear the PTT owner information, and returns the PTT to the default state.                                                            |

#### Table 36. System setup options—Security menu(continued)

| Security                        |                                                                                                    |
|---------------------------------|----------------------------------------------------------------------------------------------------|
|                                 | Default: OFF                                                                                                    |
| TPM State                       | Enables or disables the TPM. This is the normal operating state for the TPM when you want to use its complete array of capabilities.                  |
|                                 | Default: Enabled                                                                                                    |
| Intel Software Guard Extensions |                                                                                                    |
| Intel SGX                       | Enables or disables the Intel Software Guard Extensions (SGX) to provide a secured environment for running code/storing sensitive information.        |
|                                 | By default, Software Control is selected.                                                                                                    |
| SMM Security Mitigation         |                                                                                                    |
| SMM Security Mitigation         | Enables or disables additional UEFI SMM Security Mitigation protections.                                                                              |
|                                 | Default: OFF                                                                                                    |
|                                 | (i) NOTE: This feature may cause compatibility issues or loss of functionality with some legacy tools and applications.                               |
| Data Wipe on Next Boot          |                                                                                                    |
| Start Data Wipe                 | When enabled, the BIOS will queue up a data wipe cycle for storage device(s) connected to the motherboard on the next reboot.                         |
|                                 | Default: OFF                                                                                                    |
| Absolute                        |                                                                                                    |
| Absolute                        | Enables, disables or permanently disable the BIOS module interface of the optional Absolute Persistence Module service from Absolute Software.        |
|                                 | By default, Enable Absolute is selected.                                                                                                    |
| UEFI Boot Path Security         |                                                                                                    |
| UEFI Boot Path Security         | Controls whether the system will prompt the user to enter the admin password (if set) when booting to a UEFI boot path device from the F12 boot menu. |
|                                 | By default, Always Except Internal HDD is selected.                                                                                                   |

#### Table 37. System setup options—Passwords menu

| Passwords              |                                                                                                    |
|------------------------|----------------------------------------------------------------------------------------------------|
| Admin Password         | Sets, changes, or deletes the administrator password (sometimes called the "setup password"). The administrator password enables several security features. |
| Password Configuration |                                                                                                    |
| Upper Case Letter      | When enabled, password must contain at least one upper case letter.<br>Default: OFF                                                                         |
| Upper Case Letter      | When enabled, password must contain at least one lower case letter.<br>Default: OFF                                                                         |
| Digit                  | When enabled, password must contain at least one digit number.<br>Default: OFF                                                                              |
| Special Character      | When enabled, password must contain at least one special character.<br>Default: OFF                                                                         |
| Minimum Characters     | Sets the minimum number of characters allowed for passwords.<br>Default: 04                                                                                 |

#### Table 37. System setup options—Passwords menu(continued)

| Passwords                         |                                                                                                    |
|-----------------------------------|----------------------------------------------------------------------------------------------------|
| Password Bypass                   |                                                                                                    |
| Password Bypass                   | When enabled, the system and the hard drive passwords are prompted when the computer is powered on from the Off state. |
|                                   | By default, Disabled is selected.                                                                                      |
| Password Changes                  |                                                                                                    |
| Enable Non-Admin Password Changes | When On, users can change the system and the hard drive password without the need for administrator password.          |
|                                   | Default: ON                                                                                                    |
| Admin Setup Lockout               |                                                                                                    |
| Enable Admin Setup Lockout        | Enables or disables the user from entering BIOS Setup when an administrator password is set.                           |
|                                   | Default: OFF                                                                                                    |
| Master Password Lockout           |                                                                                                    |
| Enable Master Password Lockout    | Enables or disables the master password support.                                                                       |
|                                   | Default: OFF                                                                                                    |

#### Table 38. System setup options—Update Recovery menu

| Update Recovery                      |                                                                                                    |
|--------------------------------------|----------------------------------------------------------------------------------------------------|
| UEFI Capsule Firmware Updates        |                                                                                                    |
| Enable UEFI Capsule Firmware Updates | Controls whether this computer allows BIOS updates via EUFI capsule update packages.                                                                                                    |
|                                      | Default: ON                                                                                                    |
| BIOS Recovery from Hard Drive        |                                                                                                    |
| BIOS Recovery from Hard Drive        | Enables the computer to recover from a bad BIOS image, as long as the Boot Block portion is intact and functioning.                                                                                                    |
|                                      | Default: ON                                                                                                    |
|                                      | () NOTE: BIOS recovery is designed to fix the main BIOS block and cannot<br>work if the Boot Block is damaged. In addition, this feature cannot work<br>in the event of EC corruption, ME corruption, or a hardware issue. The<br>recovery image must exist on an unencrypted partition on the drive. |
| BIOS Downgrade                       |                                                                                                    |
| Allow BIOS Downgrade                 | Controls flashing of the system firmware to previous revisions.                                                                                                    |
|                                      | Default: ON                                                                                                    |
| SupportAssist OS Recovery            |                                                                                                    |
| SupportAssist OS Recovery            | Enables or disables the boot flow for SupportAssist OS Recovery tool in the event of certain system errors.                                                                                                    |
|                                      | Default: ON                                                                                                    |
| BIOSConnect                          |                                                                                                    |
| BIOSConnect                          | Enables or disables cloud Service OS recover if the main operating system fails to boot with the number of failures equal to or greater than the value specified by the Auto OS Recovery Threshold setup option.                                                                                      |
|                                      | Default: ON                                                                                                    |

#### Table 38. System setup options—Update Recovery menu(continued)

| Update Recovery                 |                                                                                                    |
|---------------------------------|----------------------------------------------------------------------------------------------------|
| Dell Auto OS Recovery Threshold | Controls the automatic boot flow for SupportAssist System Resolution Console and for Dell operating system Recovery tool. |
|                                 | By default, 2 is selected.                                                                                                |

#### Table 39. System setup options—System Management menu

| System Management |                                                                                                    |
|-------------------|----------------------------------------------------------------------------------------------------|
| Service Tag       | Displays the Service Tag of the computer.                                                                                                    |
| Asset Tag         | Creates a system Asset Tag that can be used by an IT administrator to uniquely identify a particular system. Once set in BIOS, the Asset Tag cannot be changed. |
| AC Behavior       |                                                                                                    |
| Wake on AC        | Enables the computer to turn on and go to boot when AC power is supplied to the computer.                                                                       |
|                   | Default: OFF                                                                                                    |
| Wake on LAN/WLAN  |                                                                                                    |
| Wake on LAN/WLAN  | Enables or disables the computer to turn on by a special LAN/WLAN signal.                                                                                       |
|                   | By default, Disabled is selected.                                                                                                    |

#### Table 40. System setup options—Keyboard menu

| Keyboard                              |                                                                                                    |
|---------------------------------------|----------------------------------------------------------------------------------------------------|
| Numlock Enable                        |                                                                                                    |
| Enable Numlock                        | Enables or disables Numlock when the computer boots.                                                                                                    |
|                                       | Default: ON                                                                                                    |
| Fn Lock Options                       |                                                                                                    |
| Fn Lock Options                       | Enables or disables the Fn lock option.                                                                                                    |
|                                       | Default: ON                                                                                                    |
| Lock Mode                             | Default: Lock Mode Secondary. Lock Mode Secondary = If this option is selected, the F1-F12 keys scan the code for their secondary functions.                                      |
| Keyboard Illumination                 |                                                                                                    |
| Keyboard Illumination                 | Configures the operating mode of the keyboard illumination feature.                                                                                                    |
|                                       | By default, Bright is selected.                                                                                                    |
| Keyboard Backlight Timeout on AC      |                                                                                                    |
| Keyboard Backlight Timeout on AC      | Configures the timeout value for the keyboard when an AC adapter is connected to the computer. The keyboard backlight timeout value is only effect when the backlight is enabled. |
|                                       | By default, 1 minute is selected.                                                                                                    |
| Keyboard Backlight Timeout on Battery |                                                                                                    |
| Keyboard Backlight Timeout on Battery | Configures the timeout value for the keyboard when the computer is running on battery. The keyboard backlight timeout value is only effect when the backlight is enabled.         |
|                                       | By default, 1 minute is selected.                                                                                                    |
| OROM Keyboard Access                  | Enables or disables the option to enter Option ROM configuration screens via hotkeys during boot.                                                                                 |

#### Table 40. System setup options—Keyboard menu(continued)

#### Keyboard

By default, Enabled is selected.

**OROM Keyboard Access** 

#### Table 41. System setup options—Pre-Boot Behavior menu

| Pre-Boot Behavior            |                                                                                                    |
|------------------------------|----------------------------------------------------------------------------------------------------|
| Adapter Warnings             |                                                                                                    |
| Enable Adapter Warnings      | Enables or disables the computer to display adapter warning messages when adapters with too little power capacity are detected. |
|                              | Default: ON                                                                                                    |
| Warnings and Errors          |                                                                                                    |
| Warnings and Errors          | Selects an action on encountering a warning or error during boot.                                                               |
|                              | By default, Prompt on Warnings and Errors is selected.                                                                          |
|                              | (i) NOTE: Errors deemed critical to the operation of the computer hardware will always halt the computer.                       |
| USB-C Warnings               |                                                                                                    |
| Enable Dock Warning Messages | Enables or disables dock warning messages.                                                                                      |
|                              | Default: ON                                                                                                    |
| Fastboot                     |                                                                                                    |
| Fastboot                     | Configures the speed of the UEFI boot process.                                                                                  |
|                              | By default, Thorough is selected.                                                                                               |
| Extend BIOS POST Time        |                                                                                                    |
| Extend BIOS POST Time        | Configures the BIOS POST (Power-On Self-Test) load time.                                                                        |
|                              | By default, 0 seconds is selected.                                                                                              |
| MAC Address Pass-Through     |                                                                                                    |
| MAC Address Pass-Through     | Replaces the external NIC MAC address (in a supported dock or dongle) with the selected MAC address from the computer.          |
|                              | By default, System Unique MAC Address is selected.                                                                              |
| Sign of Life                 |                                                                                                    |
| Early Logo Display           | Displays Logo Sign of Life.                                                                                                    |
|                              | Default: ON                                                                                                    |

#### Table 42. System setup options—Virtualization menu

| Virtualization                  |                                                                                                    |
|---------------------------------|----------------------------------------------------------------------------------------------------|
| Intel Virtualization Technology |                                                                                                    |
| Intel Virtualization Technology | Enables or disables the computer to run a virtual machine monitor (VMM).                                                                                              |
|                                 | Default: ON                                                                                                    |
| VT for Direct I/O               |                                                                                                    |
| Enable Intel VT for Direct I/O  | Enables or disables the computer to perform Virtualization Technology for Direct I/O (VT-d). VT-d is an Intel method that provides virtualization for memory map I/O. |
|                                 | Default: ON                                                                                                    |

#### Table 43. System setup options—Performance menu

| Performance                                       |                                                                                                    |
|---------------------------------------------------|----------------------------------------------------------------------------------------------------|
| Multi-Core Support                                |                                                                                                    |
| Active Cores                                      | Changes the number of CPU cores available to the operating system. The default value is set to the maximum number of cores.                                                                            |
|                                                   | By default, All Cores is selected.                                                                                                    |
| Intel SpeedStep                                   |                                                                                                    |
| Enable Intel SpeedStep Technology                 | Enables or disables the Intel SpeedStep Technology to dynamically adjust processor voltage and core frequency, decreasing average power consumption and heat production.                               |
|                                                   | Default: ON                                                                                                    |
| C-States Control                                  |                                                                                                    |
| Enable C-State Control                            | Enables or disables the CPU's ability to enter and exit low-power states.                                                                                                    |
|                                                   | Default: ON                                                                                                    |
| Enable Adaptive C-States for Discrete<br>Graphics | Allows the computer to dynamically detect high usage of a discrete graphics and adjust the computer parameters for higher performance during that time period.                                         |
|                                                   | Default: ON                                                                                                    |
| Intel Turbo Boost Technology                      |                                                                                                    |
| Enable Intel Turbo Boost Technology               | Enabled or disabled the Intel TurboBoost mode of the processor. If enabled, the Intel TurboBoost driver increases the performance of the CPU or graphics processor.                                    |
|                                                   | Default: ON                                                                                                    |
| Intel Hyper-Threading Technology                  |                                                                                                    |
| Enable Intel Hyper-Threading Technology           | Enabled or disabled the Intel Hyper-Threading mode of the processor. If enabled, the Intel Hyper-Threading increases the efficiency of the processor resources when multiple threads run on each core. |
|                                                   | Default: ON                                                                                                    |
| Dynamic Tuning:Machine Learning                   |                                                                                                    |
| Enable Dynamic Tuning:Machine Learning            | Enables or disables OS capability to enhance dynamic power tuning capabilities based on detected workloads.                                                                                            |
|                                                   | Default: OFF                                                                                                    |

#### Table 44. System setup options—System Logs menu

| System Logs             |                                      |
|-------------------------|--------------------------------------|
| BIOS Event Log          |                                      |
| Clear Bios Event Log    | Select keep or clear BIOS events.    |
|                         | By default, Keep is selected.        |
| Thermal Event Log       |                                      |
| Clear Thermal Event Log | Select keep or clear Thermal events. |
|                         | By default, Keep is selected.        |
| Power Event Log         |                                      |
| Clear POWER Event Log   | Select keep or clear Power events.   |
|                         | By default, Keep is selected.        |

# Het wissen van BIOS (System Setup)- en systeemwachtwoorden

#### Over deze taak

Om de systeem- of BIOS-wachtwoorden te wissen, neemt u contact op met Dell voor technische ondersteuning, zoals omschreven op www.dell.com/contactdell.

(i) OPMERKING: Voor informatie over het resetten van wachtwoorden voor Windows of toepassingen, raadpleegt u de documentatie bij Windows of uw toepassing.

# Behulpzame informatie vinden

#### Onderwerpen:

Contact opnemen met Dell

### **Contact opnemen met Dell**

#### Vereisten

() OPMERKING: Als u geen actieve internetverbinding hebt, kunt u contactgegevens ook vinden op uw factuur, pakbon, rekening of productcatalogus van Dell.

#### Over deze taak

Dell biedt diverse online en telefonische ondersteunings- en servicemogelijkheden. De beschikbaarheid verschilt per land en product en sommige services zijn mogelijk niet beschikbaar in uw regio. Wanneer u met Dell contact wilt opnemen voor vragen over de verkoop, technische ondersteuning of de klantenservice:

#### Stappen

- 1. Ga naar Dell.com/support.
- 2. Selecteer uw ondersteuningscategorie.
- 3. Zoek naar uw land of regio in het vervolgkeuzemenu Kies een land/regio onderaan de pagina.
- 4. Selecteer de juiste service- of ondersteuningslink op basis van uw probleem.